## 電話番号で探す

431- ....

地図ディスクに収録された情報の電話番号から知りたい場所を探すことができます。 (付属の地図ディスクまたはナビ研S規格拡張フォーマット専用の地図ディスクのみ) 一般家庭の電話番号からの検索は行いません。

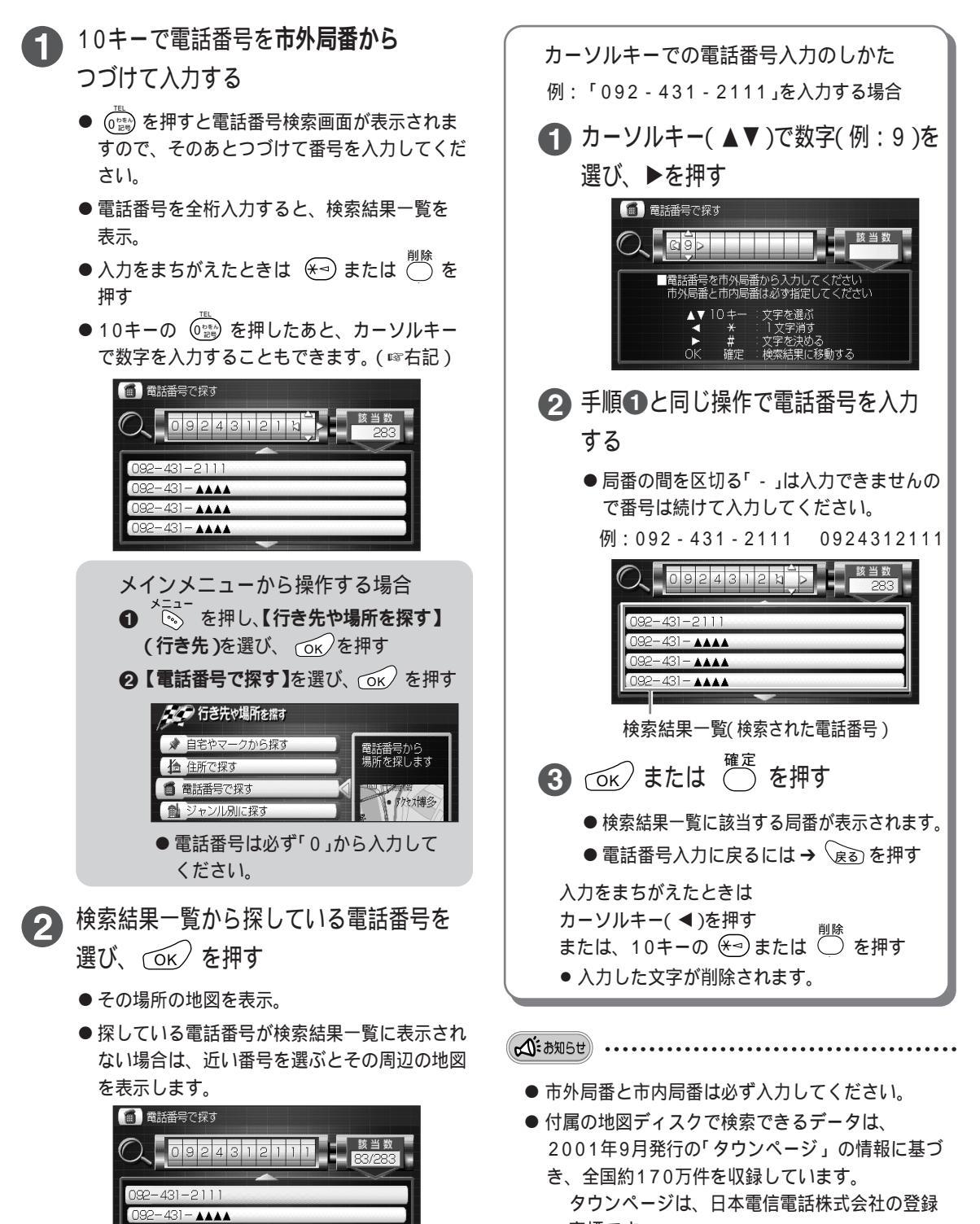

商標です。

もっと便利に

場所を探す